## Comment changer le Voilà premier jour de la semaine dans l'affichage de l'horaire

1

Aller sur la console web de Voilà! https://console.voila.app/fr

2 Cliquer sur l'icône Paramètres de l'entreprise.

| 66 heures                                                     |               |            |                                            | 0 heure          |        |                                              | Ľ             |
|---------------------------------------------------------------|---------------|------------|--------------------------------------------|------------------|--------|----------------------------------------------|---------------|
| ⓐ<br>Quarts ouverts<br>21 ●                                   |               | >          | emplacements<br>0                          |                  | >      | <ul> <li>Assignations à approuver</li> </ul> |               |
| ू<br>Quarts sur appel<br>O                                    |               | >          | Cuarts récurrents t<br>Quarts récurrents t | erminant bientôt | >      | Demandes à approuver                         |               |
| <ul> <li>𝔅</li> <li>Demandes de congé à</li> <li>O</li> </ul> | approuver     | >          | ∰÷<br>Annonces<br>O                        |                  | >      |                                              |               |
| Répartition du budg                                           | et            |            |                                            |                  |        |                                              |               |
| 1,00 S<br>0,90 S                                              |               |            |                                            |                  |        |                                              |               |
| 0,50 \$<br>0,70 \$<br>0,60 \$<br>0,50 \$                      |               |            |                                            |                  |        |                                              |               |
| 0.40.5<br>Paramètres de l'entrepris<br>0.20 \$<br>0.10 \$     | se l          |            |                                            |                  |        |                                              |               |
| 0,00 \$                                                       | mar. 19 juil. | mer. 20 ji | ail.                                       | jeu. 21 juil.    | ven. 2 | 22 juil.                                     | sam. 23 juil. |

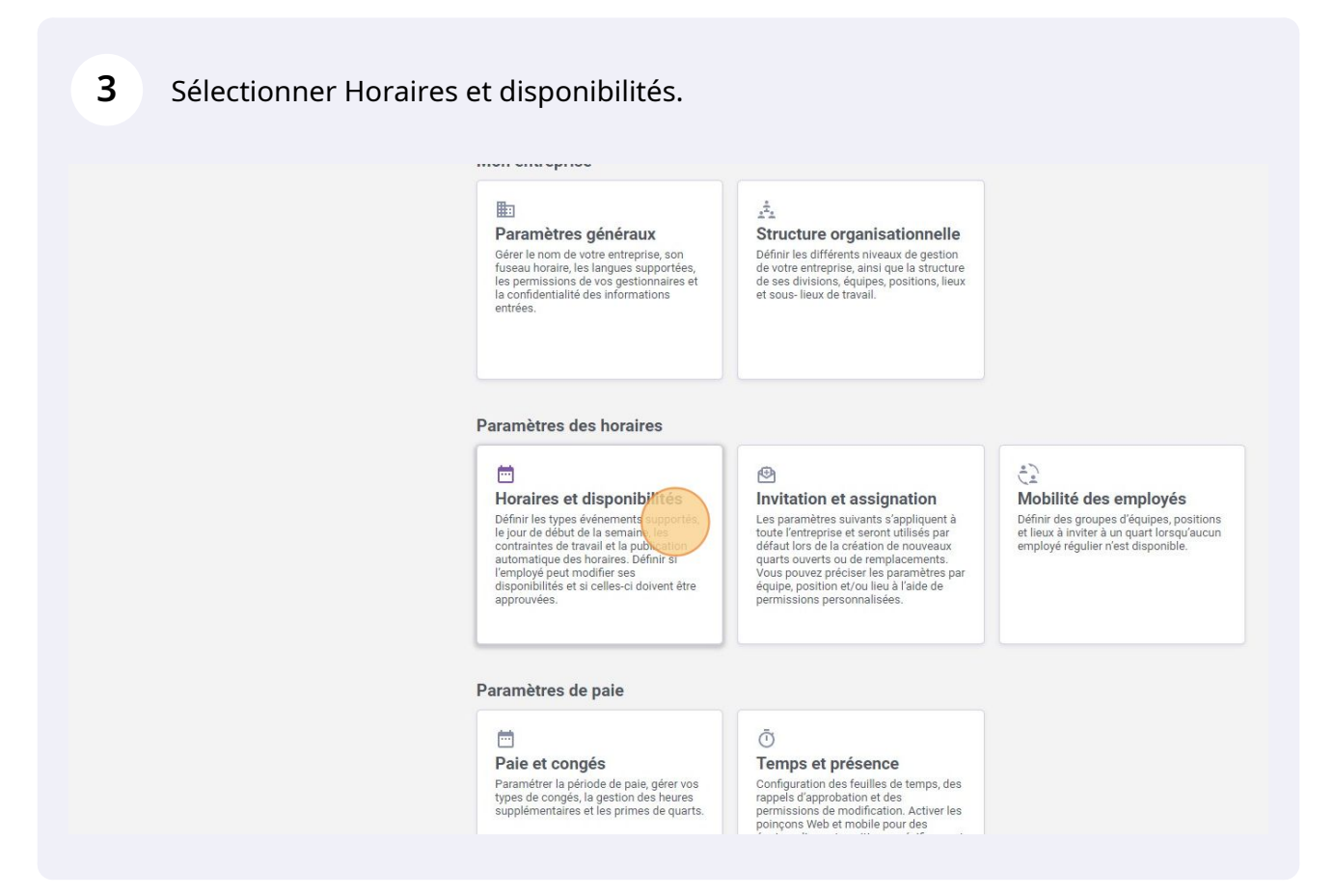

## 4 Cliquer sur la barre Premier jour de la semaine.

| voilà!                                       |                                                                                                    | Votre période d'essai gratuit se termine dans 9 heures. Pour continuer d'utiliser Voilat sans interruption ajoutez vos inform                                                                                                    | <u>nations de pai</u> |
|----------------------------------------------|----------------------------------------------------------------------------------------------------|----------------------------------------------------------------------------------------------------|-----------------------|
| Gab Démo                                     | < Retour aux paramètres Paramètres généraux Structure organisationnelle Horaires et disponibilités Horaire Contraintes de travail Suivi des budgets Paramètre de finamik/libés | Horaires et disponibilités<br>Horaire<br>Options d'affichage<br>Premier jour de la semaine<br>Lundi                                                                                                    |                       |
| <b>1</b><br><b>1</b><br><b>1</b><br><b>1</b> | Paramètres de disponibilités<br>Invitation et assignation<br>Mobilité des employés<br>Paie et congés<br>Temps et présence<br>Facturation                                       | Délai requis avant une demande de remplacement Un employé ne pourra pas faire de demande de remplacement sur un quart si le délai entre la date de la demande et le début du quart est plus grand que le délai minimum.  Paramètre spécifique ?  Application des paramètres |                       |
| \$ <del>?</del><br>(7)                       | Intégrations                                                                                                    | Aucune donnée à afficher                                                                                                    |                       |

Choisir le jour que vous désirez avoir comme premier jour de la semaine.

| voilă! |                                                                                                    | Votre période d'essai gratuit se termine dans 9 heures. Pour continuer d'utiliser Voilà! sans | inte |
|--------|----------------------------------------------------------------------------------------------------|-----------------------------------------------------------------------------------------------|------|
|        | <ul> <li>Retour aux paramètres</li> <li>Paramètres généraux</li> <li>Structure organisationnelle</li> <li>Horaire</li> <li>Contraintes de travail</li> <li>Suivi des budgets</li> <li>Paramètres de disponibilités</li> <li>Invitation et assignation</li> <li>Mobilité des employés</li> <li>Paie et congés</li> <li>Temps et présence</li> <li>Facturation</li> <li>Intégrations</li> </ul> | Horaires   Horaire   Dimanche   Lundi   Mardi   Jeudi   Jeudi   Samedi                        | nné  |